## РУКОВОДСТВО ДЛЯ УЧАЩИХСЯ ПО ВЫПОЛНЕНИЮ ЗАДАНИЙ В GOOGLE CLASSROOM

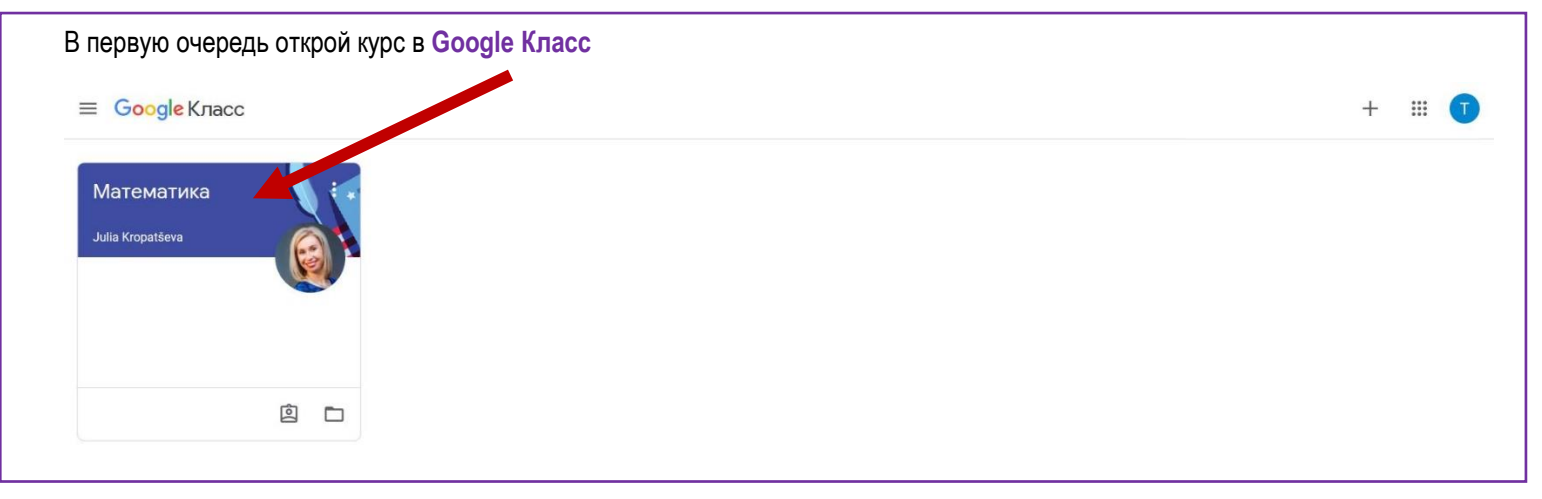

| ≡ Математика |                                                             | Лента Задания | Пользователи |  |
|--------------|-------------------------------------------------------------|---------------|--------------|--|
|              | Математика                                                  |               |              |  |
|              | Предстоящие<br>Срок сдачи: среда<br>23:59 – Решение в преде | Новая запись  |              |  |
|              |                                                             |               |              |  |

В открытом документе ты можешь отвечать на вопросы учителя.

Как ты успел заметить, то у этого Документа уже есть название «Твоё имя, фамилия и название задания».

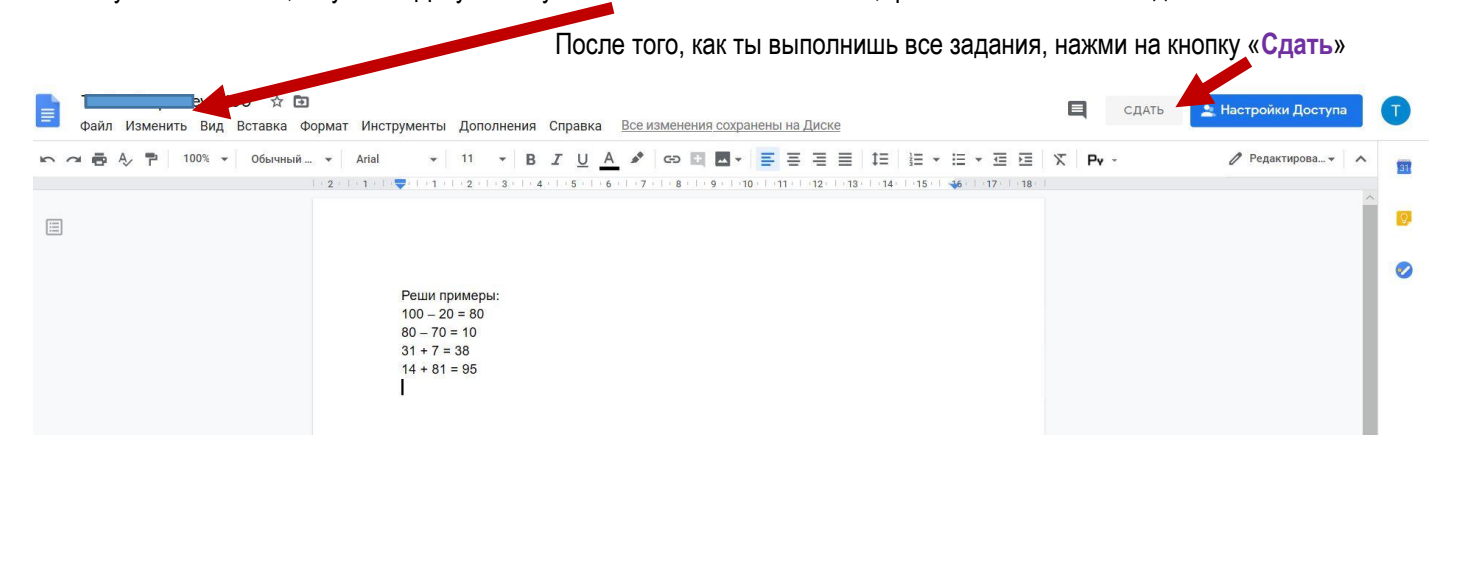

Следующий шаг – подтверждение сдачи работы. Откроется новое окно, в котором увидишь, что именно ты отправляешь на проверку и нажми «Сдать»

| A | Срок сдачи: 18 мар.      |                                     |                        |                        |  |
|---|--------------------------|-------------------------------------|------------------------|------------------------|--|
| • | 100 +                    |                                     | 100 баллов             | Моя работа Назначено   |  |
|   | Julia Kropatševa 20:08   |                                     |                        | Google Документы       |  |
|   |                          |                                     |                        | + Добавить или создать |  |
|   | Реши примеры.doc<br>Word | Сдать задание?                      |                        | Сдать                  |  |
|   |                          | 1 прикрепленный файл будет отправле | н длх гадания "100 +". |                        |  |
|   | комментарии              | E                                   |                        | Личные комментарии     |  |
|   | дооавые комментарии      |                                     |                        | Добавить личный комм 🕨 |  |

| Математика |                           |            |                             | III 🕕 |
|------------|---------------------------|------------|-----------------------------|-------|
|            | Срок сдачи: 18 мар.       |            |                             |       |
|            | 100 +                     | 100 баллов | Моя работа Сдано            |       |
|            | Julia Kropatševa 20:08    |            | - 100 +<br>Google Документы |       |
|            |                           |            | Отменить отправку           |       |
|            | Реши примеры.docx<br>Word |            |                             |       |
|            |                           |            | Личные комментарии          |       |
|            | Комментарии               |            | Добавить личный комм 🕨      |       |
|            | Побавьте комменталий      |            |                             |       |

Если задание предусматривает, например, создание презентации, то:

Для этого нажми на знак «Добавить или создать».

Если ты хочешь прикрепить готовый файл с презентацией, то выбирай «Файл», если хочешь начать создавать онлайн, то щёлкни на «Презентация»

| A | Срок сдачи: 17 мар., 23:59 |                                 |
|---|----------------------------|---------------------------------|
| - | 100                        | 100 баллов Моя работа Назначено |
|   | 🗑 Julia Kropatševa 19:26   | Google Документы ×              |
|   |                            | + Добавить или создать          |
|   | Реши примеры.docx<br>Word  | 🛆 Google Диск                   |
|   |                            | СЭ Ссылка                       |
|   | Комментарии                |                                 |
|   | Добавьте комментария       | В Документы                     |
|   |                            | Презентации                     |
|   |                            | 🔚 Таблицы                       |
|   |                            | 🛃 Рисунки                       |

В случае, если ты выбрал «Презентация», то ты увидишь, что создался именно твоя Презентация для работы. Щёлкни на неё и начинай работать.

| (E) Срок сдачи: 17 мар., 23:59 |                                 |
|--------------------------------|---------------------------------|
| 100                            | 100 баля : Моя работа Назначено |
| Julia Kropatševa 19:26         | Google Документы *** ×          |
|                                | Google Документы                |
| Реши примеры.docx<br>Word      | + Добавить или создать          |
| Комментарии                    | Сдать                           |
| Добавьте комментарий           |                                 |
|                                | Личные комментарии              |
|                                | Добавить личный комм 🕨          |

Перечень всех своих сданных или не сданных работ сможешь увидеть таким образом.

Открой закладку «Задания». Те задания, которые уже выполнены и сданы будут обозначены серым цветом, а те, которые ещё предстоит выполнить – цветным. Кроме этого, полная информация о твоих заданиях находиться в этой же закладке «Задания» в отделе «Открыть свой профиль»

| ≡ Математика | Лента                  | Задания Пользователи                      | ## <b>T</b> |
|--------------|------------------------|-------------------------------------------|-------------|
|              | Открыть свой профиль   | 💼 Google Календарь 🛅 Папка курса на Диске |             |
|              | 100 +                  | Срок сдачи: 18 мар.                       |             |
|              | 100,                   | Срок сдачи: 17 мар., 15:00                |             |
|              | 100                    | Срок сдачи: 17 мар., 23:59                |             |
|              | Решение в пределах 100 | Срок сдачи: 18 мар., 23:59                |             |

В отделе «Открыть свой профиль», ты увидишь более подробную информацию о заданиях, сроках и проверенных работах. ≡ Математика ::: Срок сдачи Фильтры 100 -18 мар. Сдано Назначено **100,** 🕕 1 17 мар., 15:00 Сдано Возвращено с оценкой 100 🛛 2 17 мар., 23:59 Назначено Пропущен срок сдачи Решение в пределах 100 🛛 🗍 1 18 мар., 23:59 Назначено

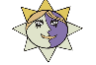